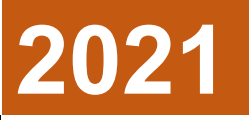

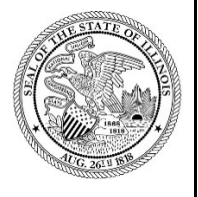

State of Illinois Department of Revenue

# MYDEC COUNTY ASSESSOR ACCESS PROCEDURES APPENDIX D- MYDEC CA TOWNSHIP ASSESSOR ACCESS TYPE

A procedure for setting MyDec access for Township Assessors

August 23, 2021

### Inviting a Township Assessor to Create a MyDec Account

My Dec users with a County Assessor Administrator access type can invite a township assessor to create a MyDec account by clicking on the "Invite a New User" tab on the MyDec home screen.

| Menu Attention Needed <sup>646</sup>                                                | Finalized <sup>19,609</sup> Not yet Finalized                                                                             | <b>9</b>                                           |
|-------------------------------------------------------------------------------------|----------------------------------------------------------------------------------------------------|----------------------------------------------------|
| Declarations     Access declarations.                                               | Access reporting options.                                                                                                 | <b>Submissions</b> Search for a submitted request. |
| <ul><li>&gt; Add Recorded Declaration</li><li>&gt; Search for Declaration</li></ul> | <ul> <li>View Reporting Options</li> </ul>                                                                                | > Search Submissions                               |
| View messages I've received from the agency.                                        | E Other<br>Access other online options.                                                                                   |                                                    |
| > View Messages                                                                     | <ul> <li>Invite a New User</li> <li>Update Township Assessor<br/>Access</li> <li>View Township Assessor Access</li> </ul> |                                                    |

Enter the information for the new user, select "CA Township Assessor" for the Access Type and select "Next":

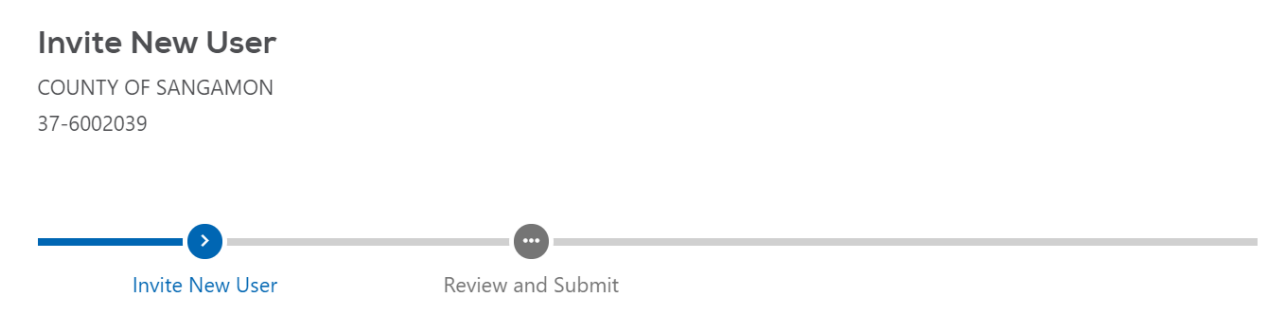

| Invite a New User                                                                                                    |                                               |             |   |
|----------------------------------------------------------------------------------------------------|-----------------------------------------------|-------------|---|
| Enter the contact information below for the person you wish to invite. Newly invited users permissions to begin. These permissions can be changed by an Admin account after the ir | will be granted basic<br>wite has been accept | user<br>ed. |   |
| Enter contact information for the invitee:                                                                                                    |                                               |             |   |
| First Name *                                                                                                    |                                               |             |   |
| Required                                                                                                    |                                               |             |   |
| Last Name                                                                                                    |                                               |             |   |
|                                                                                                    |                                               |             |   |
| Email Address *                                                                                                    |                                               |             |   |
| Required                                                                                                    |                                               |             |   |
| Select an access type:                                                                                                    |                                               |             |   |
| Access Type                                                                                                    |                                               |             |   |
| CA Township Assessor 🗸                                                                                                    |                                               |             |   |
|                                                                                                    |                                               |             |   |
| Cancel                                                                                                    | < Previous                                    | Next        | > |

### Review the request and then select "Submit":

### Invite New User

COUNTY OF SANGAMON 37-6002039

| Invite New User                    | Review and Submit |                |        |
|------------------------------------|-------------------|----------------|--------|
| This Invite New User request is re | eady to submit.   |                |        |
| Cancel                             |                   | <br>< Previous | Submit |

Enter your password and select "OK":

## Confirmation

 $\times$ 

## Ready to send this invitation?

Please review your entries before confirming: Name: Test User Email: Scott.Larson@illinois.gov

Your password is required to authorize this request:

| Password |        |        |
|----------|--------|--------|
|          | Re     | quired |
|          | Cancel | ок     |

### Designating Townships that a Township Assessor can Access in MyDec

CA Administrators will then designate the townships that the CA Township Assessor can view finalized declarations for in MyDec. The CA Administrator will click on the 'Update Township Access' tab. This tab can also be used to change the townships that the township assessor can view.

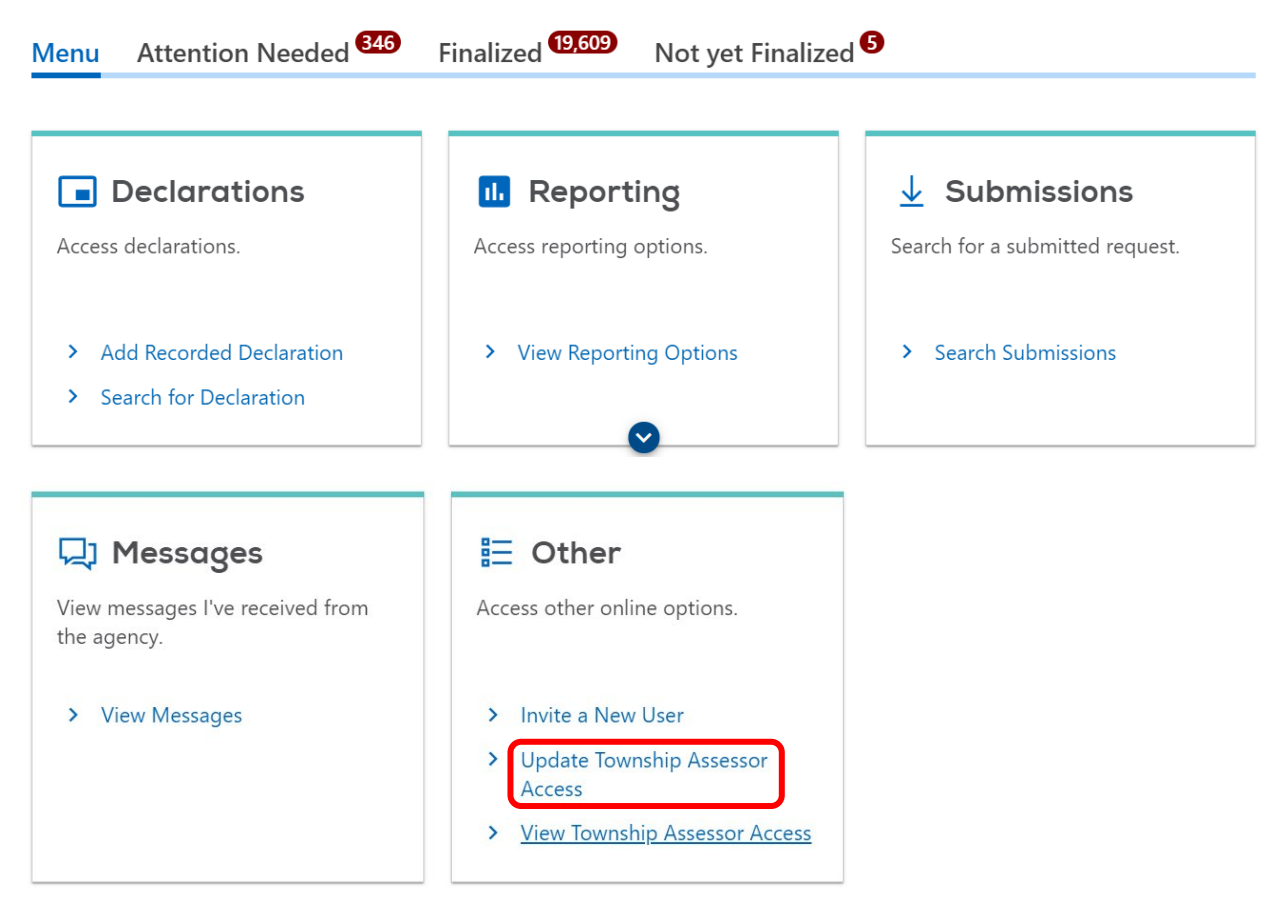

Select the Township Assessor logon and click "Next":

| Update Town | ship Assessor A | ccess                 |           |                  |
|-------------|-----------------|-----------------------|-----------|------------------|
|             | >               |                       |           |                  |
| Select Town | ship Assessor   | Grant Township Access |           |                  |
| Township    | Assessor Log    | zons                  |           | Hide History \Xi |
| Select      | Logon           |                       | Name      |                  |
|             | andrlrs22       |                       | Test User |                  |
|             |                 |                       |           |                  |

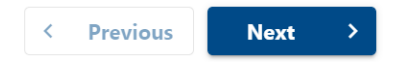

The townships that the Township Assessor will be available to view are chosen by clicking into the "Township" box beneath the "Grant Access to Townships" field:

| Update Township Assessor Access<br>COUNTY OF SANGAMON<br>37-6002039                              |            |        |
|--------------------------------------------------------------------------------------------------|------------|--------|
| Update Township Assessor Access           Select Township Assessor         Grant Township Access |            |        |
| Township Assessor<br>Logon<br>andrlrs22                                                          |            |        |
| Name<br>Test User                                                                                |            |        |
| Grant Access to Townships<br>Township                                                            |            | Ŧ      |
|                                                                                                  | < Previous | Submit |

Select the townships from the drop-down arrow that you would like to grant access for to the Township Assessor. Then select "Submit":

### **Grant Access to Townships**

|   | Township           |           |           |
|---|--------------------|-----------|-----------|
| × | 011 - Buffalo Hart |           |           |
| × | 021 - Cotton Hill  |           |           |
|   |                    |           |           |
|   | •                  | < Previou | us Submit |

Ŧ

#### Viewing Township Assessor Access in MyDec

Administrators can view the access of all of the township assessors in their county, by clicking on the 'View Township Assessor Access' tab. A list of each township assessor and the townships that they have access to will appear.

### CA Township Assessor MyDec Functions

To view a declaration in MyDec the township assessor will select "Search for Declaration":

Menu

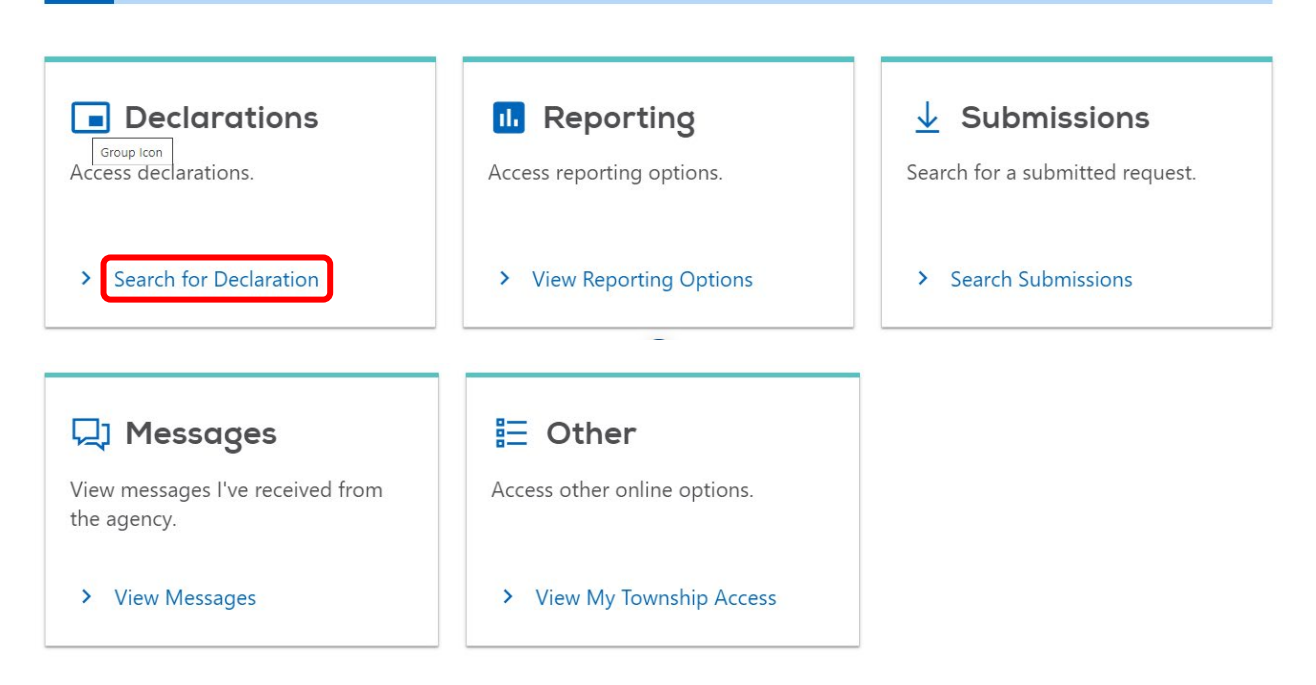

CA Township Assessors can search for finalized declarations for their designated townships by entering the Primary PIN number or Document Number. Select "Search" to find the declaration:

| Primary PIN   |           | Document No. |  |        |   |
|---------------|-----------|--------------|--|--------|---|
| 11-00-018-385 |           |              |  | Search |   |
|               |           |              |  |        |   |
|               |           |              |  |        |   |
| Declarati     | on Search |              |  |        | Ŧ |

The declaration can be viewed by clicking on the Primary PIN number:

| Search        |            |       |                |                        |                 |                  |                  |
|---------------|------------|-------|----------------|------------------------|-----------------|------------------|------------------|
| Primary PIN   |            |       | Document No.   |                        |                 |                  |                  |
| 11-00-018-385 |            |       |                |                        |                 | Search           |                  |
| Declaratio    | on Search  |       |                |                        |                 |                  | Ŧ                |
| Primary PIN   | Document # | Tab # | Declaration ID | Address                | Buyer Last Name | Seller Last Name | Status           |
| 11-00-018-385 | 2021R02856 | P522  | 20210706119968 | 331 ILLINOIS SALEM, IL | . OLDEN         | MORGAN           | Assessment Final |